## Fracttal BI - Gráficos Padrão

help.fracttal.com/hc/pt-pt/articles/25052439760653-Fracttal-BI-Gráficos-Padrão

O Fracttal BI é um módulo que permite criar diferentes tipos de relatórios de acordo com as necessidades de cada utilizador. É possível obter diferentes gráficos combinando as múltiplas variáveis que existem no Fracttal One, o que permite uma análise compacta das diferentes rastreabilidades, possibilitando conhecer de forma prática o estado da gestão e tomar todas as decisões que contribuam para uma melhoria contínua.

Para criar estes relatórios, é necessário preencher diferentes campos que permitam ilustrar os dados de forma correta e simples. Agora, há uma nova funcionalidade conhecida como "gráficos padrão", onde são oferecidos os gráficos mais comuns e relevantes para a maioria dos utilizadores, tornando ainda mais ágil gerar relatórios, já que, dependendo do tipo de gráfico e da fonte de dados, as informações poderão ser obtidas de forma padronizada.

## Procedimento para gerar gráficos padrão

| • Fracttal One           |     |                         | Versão anterior 🕤 🧯 💼 | 💌 🧐 🖉 🔪 |
|--------------------------|-----|-------------------------|-----------------------|---------|
| Version: 5.0.00-rc.23    |     | Intervalo               |                       |         |
| ର                        | ) ~ | 2023-03-13 / 2024-03-13 |                       | Guardar |
| Início                   |     |                         |                       |         |
| Catálogos                | ~   |                         |                       |         |
| Armazéns                 |     |                         |                       |         |
| Tarefas                  | ~   |                         |                       |         |
| Monitorização            | ~   |                         |                       |         |
| Automatizador            | ~   |                         |                       |         |
| Business Intelligence    | ^   |                         |                       |         |
| Análise Económica        |     |                         |                       |         |
| análise Técnica          |     |                         |                       |         |
| E Análise de Pedidos     |     |                         |                       |         |
| 호코 Fracttal Bl           |     |                         |                       |         |
| 000 Indicadores          |     |                         |                       |         |
| 호코 Análise de desempenho |     |                         |                       |         |
| Bashboard                |     |                         |                       | +       |
|                          |     |                         |                       |         |

1. Aceder ao submódulo Fracttal BI.

2. Aceder ao dashboard onde deseja criar o novo gráfico e selecione "Novo Widget" ou clique no ícone (+).

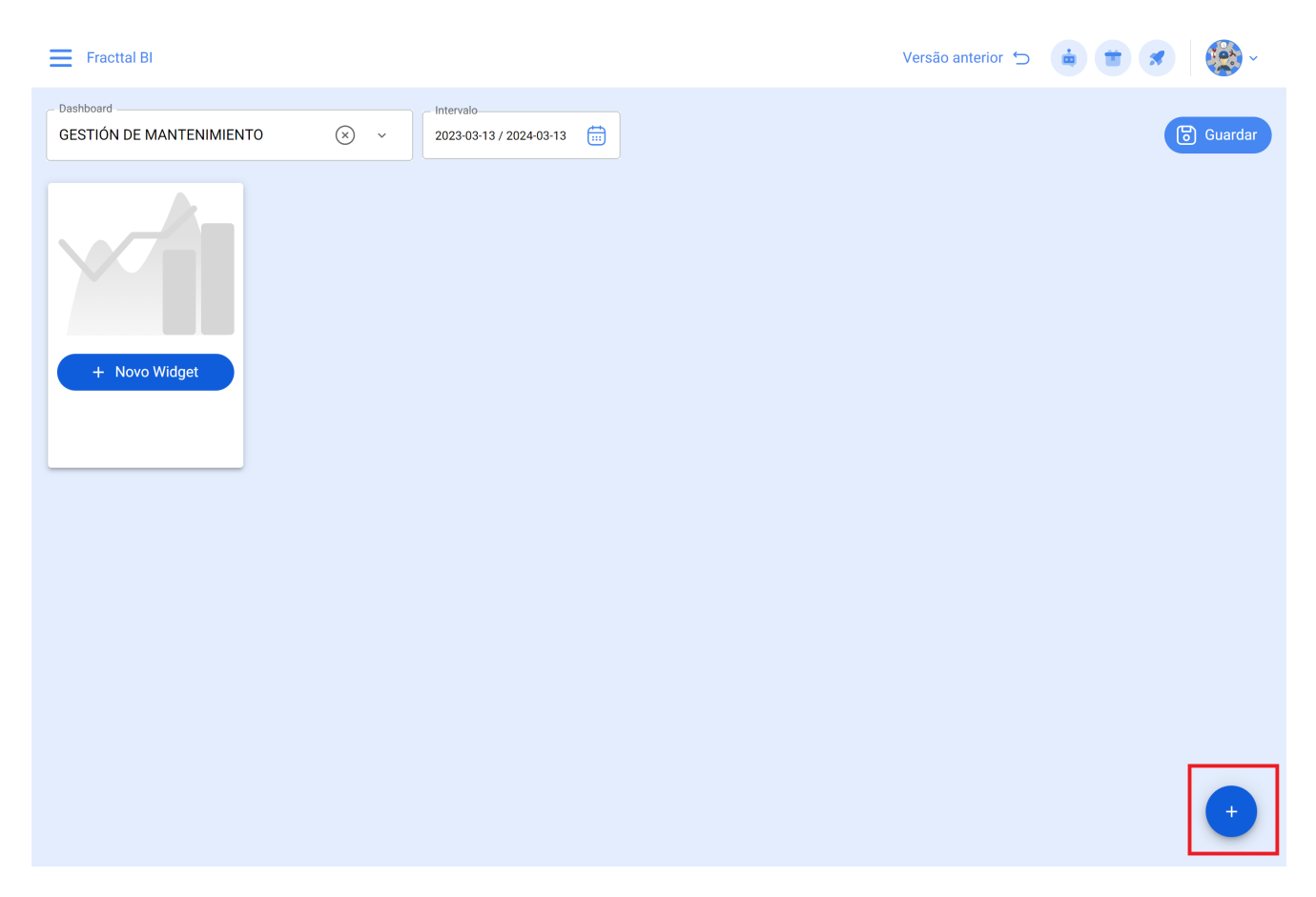

 Atribuir um nome ao gráfico e selecionar a opção "Gráficos Padrão" e clicar no botão "Seguinte".

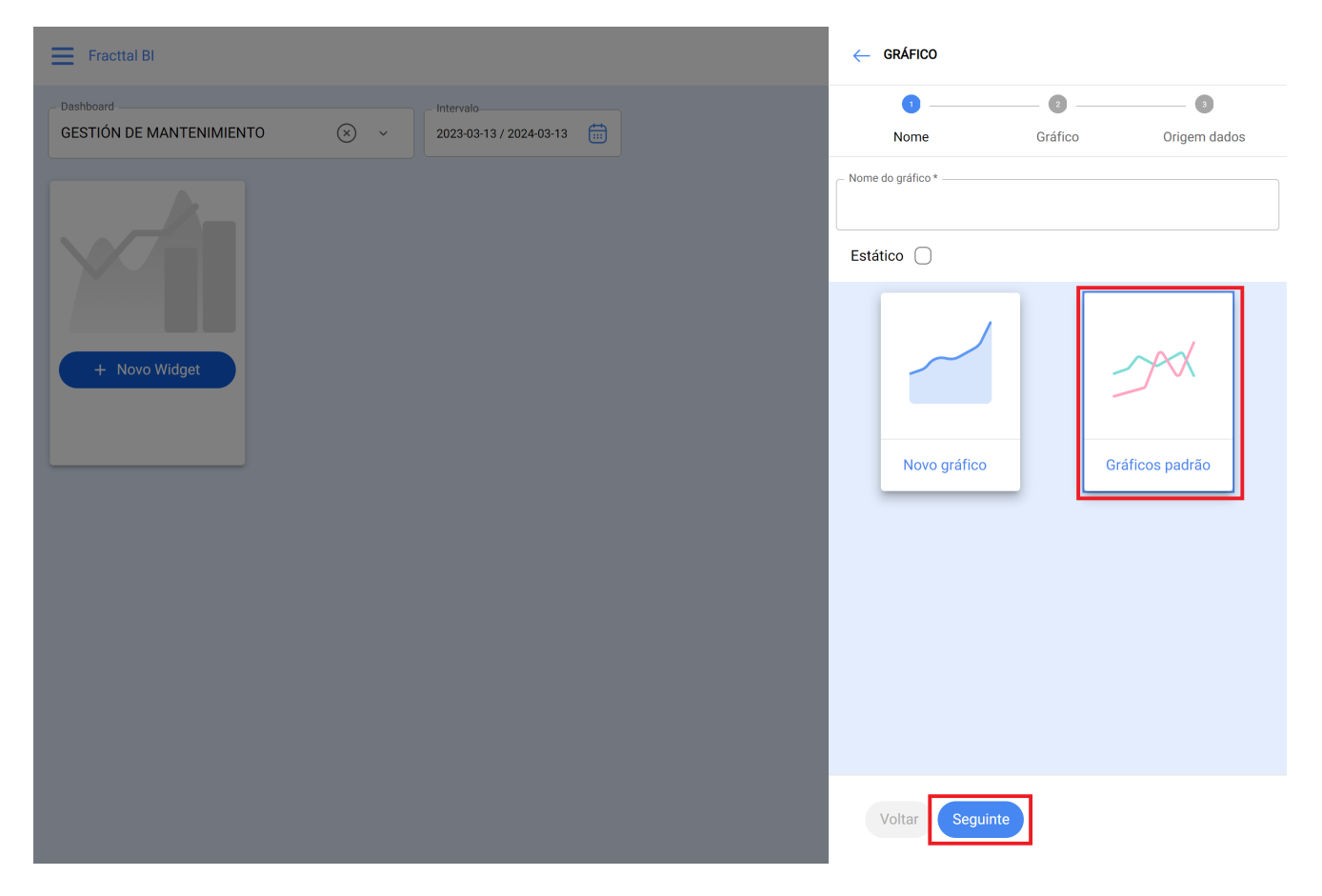

4. Selecionar o tipo de gráfico e a origem de dados, desta forma serão filtradas as opções compatíveis.

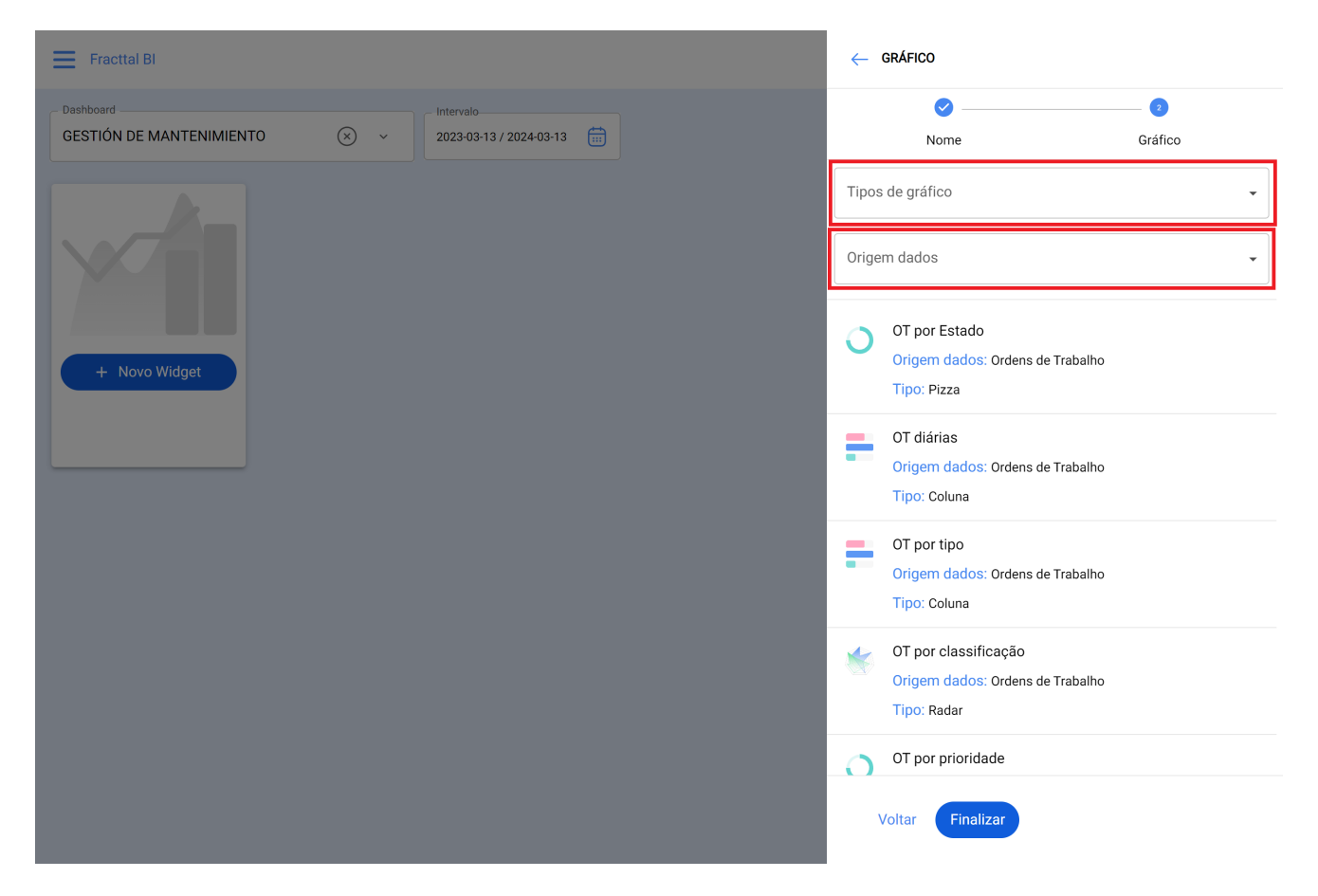

Também é possível selecionar diretamente o tipo de gráfico entre as opções, onde se detalha e ilustra o tipo de gráfico e a origem de dados.

| Fracttal Bl                                        | ← GRÁFICO                                                               |
|----------------------------------------------------|-------------------------------------------------------------------------|
| Dashboard Intervalo   GESTIÓN DE MANTENIMIENTO 🛞 ~ | Nome Gráfico                                                            |
|                                                    | Tipos de gráfico 🗸                                                      |
|                                                    | Origem dados 🔹                                                          |
| + Novo Widget                                      | OT por Estado<br>Origem dados: Ordens de Trabalho<br>Tipo: Pizza        |
|                                                    | OT diárias<br>Origem dados: Ordens de Trabalho<br>Tipo: Coluna          |
|                                                    | OT por tipo<br>Origem dados: Ordens de Trabalho<br>Tipo: Coluna         |
|                                                    | OT por classificação<br>Origem dados: Ordens de Trabalho<br>Tipo: Radar |
|                                                    | OT por prioridade                                                       |
|                                                    | Voltar Finalizar                                                        |

5. Clicar no botão "Finalizar".